#### **CAMERABEVEILIGING** FRIESLAND

Via dit eenvoudige stappenplan leggen wij u graag uit hoe u de Dahua app installeert. Met deze app kunt u uw camerabeelden live bekijken, opnames terugkijken en opnemen en meldingen instellen. Volg onderstaande stappen en u heeft binnen 5 minuten toegang tot uw beelden. U heeft van ons een QR code gekregen. Houd deze bij de hand of sla hem op op uw telefoon.

# **STAP 1**

Ga naar de AppStore of Playstore om de app DMSS te downloaden, of scan de QR code hiernaast. Om de QR code te scannen, opent u de camerafunctie van uw telefoon, en houdt deze voor de QR code. Uw telefoon geeft een pop up met de vraag of u een link wilt openen. Zo wordt direct de juiste app getoond en kunt u de app **downloaden.** 

### STAP 2

Open nu DMSS app. Klik op het +

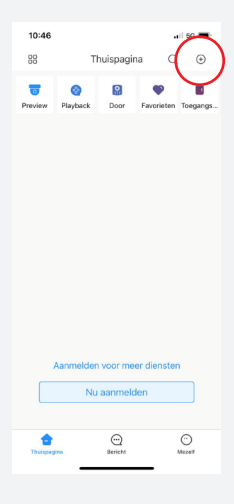

## **STAP 6**

Klik op Alles om de overzichtspagina in te stellen.

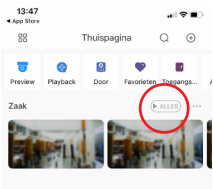

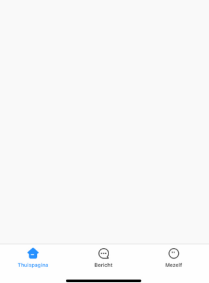

**STAP 7** 

STAP 3

Kies voor SN/Scan

De camerabeelden van alle camera's verschijnen nu in je overzicht.

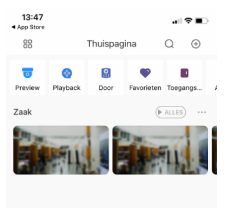

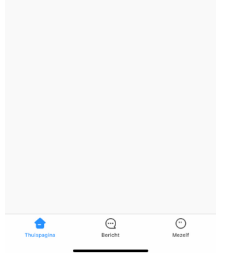

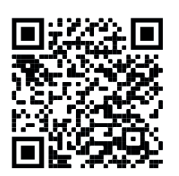

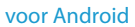

STAP 4

Klik op het afbeeldingspictogram en selecteer de QR code uit je galerij of scan de QR code.

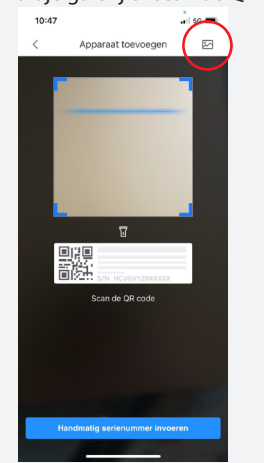

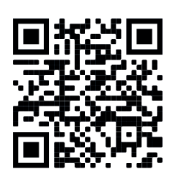

voor iOS

# **STAP 5**

De camera's zijn nu in de app geimporteerd.

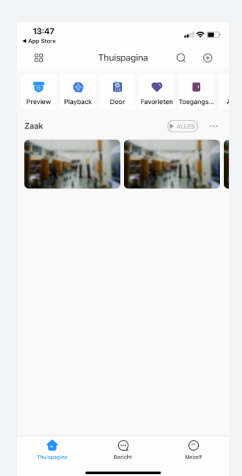

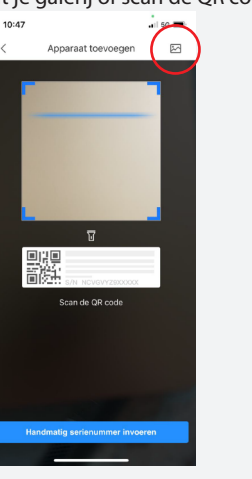